# **Guidelines for Online Application Submission**

o Please read this guidelines before the online application submission for <u>Post Name</u>, available at <u>www.iegindia.org</u>

# **Pre-requisites:**

Before filling the information in the Online Application, please ensure that the following information is available with you:

- o Information related to Academic Qualifications, Professional Experience, Awards & Honors, and Publications.
- Scanned Passport Size Photo of the applicant [Resolution Width: 100 Height: 120, Format JPEG, Size <50 KB] and your signature [Resolution Width: 100 Height: 60, Format JPEG, Size <50 KB], CV [Format PDF, Size <50 KB] and Degree/Diploma Certificate [Format JPG, Size <50 KB] for the purpose of uploading in the online-application form.</li>
- o Applicants are to ensure that the scanned digital copy is clear and easily

recognizable.

# STEP 1: Read instructions and guideline before filling application form

Pls read guideline and instructions before filling online application form

| INSTITUTE OF ECONOMIC GROWTH<br>Continuing Commitment to Excellence |                                           |
|---------------------------------------------------------------------|-------------------------------------------|
| Job Detail for TEACHING TEST (Guidelines for Online Application     | on Submission)                            |
| STEP 2: New User Registration                                       | Click here for guideline and instructions |

- o Applicants who apply for the first time, first register onto the jobportal. Registration is one time process
- o Open Job Portal by clicking on the link available on https://iegindia.org.
- o New USER? Click REGISTER on Job portal
- o Enter Your Name (Please enter your name as mentioned in your Class X or XII Transfer Certificate/ Mark Sheet).
- o Enter your Father's Name (As mentioned in your Class X or XII Transfer Certificate/MarkSheet)
- Enter Your correct Date of Birth (in the format) DD/ MM/ YYYY (no modification can bemade thereafter)
- Enter your Email ID. The e-mail used for the registration should belong the desirous applicant. The e-mail must be valid, functions and regularly checked by the applicant. All the communications shall be sent using this e-mail ID, so please ensure proper use and information provided are correct and true.
- o Entering Verification Code is essential, CAPTCHA. Students have to enter the verificationcode correctly. Applicant can change the verification code by clicking the Refresh image. Wrong entry of verification code will generate error. In case this appears please **Refresh** toget newimage.

| Registration for IE  | G Portal Applications                       |
|----------------------|---------------------------------------------|
| EXISTING USER: LOGIN | NEW USER: REGISTER TO LOGIN                 |
| Email ID*            | Full Name* Dinesh Kumar                     |
| Password*            | Father's Name* Amit Chand                   |
| Forgot Password?     | Date of Birth*                              |
| Login                | Email ID* dineshxxxx@gmail.com              |
|                      | Enter the contents of image* qbbmvy         |
|                      | Can't read the image? click here to refresh |
|                      | Register                                    |

• After successful registration, a pop up shall appear with a message that the user ID andpassword has been registered. Your Email will be user\_id while password will pop-up at the top of Form. Copy this password at safe place which will help in login.

| Registration successful Your passwor | d is commenced by 422ff721b92b93 | 52060ar Please save this passowrd.                                                          | ×                                            |
|--------------------------------------|----------------------------------|---------------------------------------------------------------------------------------------|----------------------------------------------|
|                                      |                                  | Copy Password from here with                                                                | OUT Blank Application Submission Instruction |
|                                      | Regist                           | ration for IEG Portal Applications                                                          |                                              |
| EXISTING USER: LOGIN                 |                                  | NEW USER: REGISTER                                                                          | TO LOGIN                                     |
| Email ID*<br>Password*               | Forgot Password?                 | Full Name*<br>Father's Name*<br>Date of Birth*<br>Email ID*<br>Enter the contents of image* | Can't read the image? click here to refresh  |

## **STEP 3: Forgot Password**

1. Click on Forgot Password? available on the home page of Job portal.

| EXISTING USER: LOGIN |                  |
|----------------------|------------------|
| Email ID*            |                  |
| Password*            |                  |
|                      | Forgot Password? |
| Login                |                  |

2. Enter the Email id, Father's Name and Date of Birth (YYYY-MM-DD) which you have provided for registration.

| Ernail ID* Amit (<br>Father's Name* dines | Shand<br>hxxxx娘@gmail.com |            |          |                  |    |
|-------------------------------------------|---------------------------|------------|----------|------------------|----|
| Date of birth <sup>®</sup> 1980-          | 02-03                     |            |          |                  |    |
| LARE OF MAIL                              | Morver.                   |            |          |                  |    |
| St                                        | iow Password              |            |          |                  |    |
| 1                                         |                           |            |          |                  |    |
|                                           |                           |            |          |                  |    |
| Bross Show Button                         |                           |            |          |                  |    |
| Press. Show Bullon.                       |                           |            |          |                  |    |
| Your Password i                           | a amagenetic 422072169269 | 52060a ×   | (8)      |                  |    |
|                                           |                           | Copy Passw | ord from | here without Bla | nk |
| Email ID*                                 | dineshxxx@gmail.com       |            |          |                  |    |
| Father's Name*                            | Amit Chand                |            |          |                  |    |
| Date of birth*                            | 1980-02-03                |            |          |                  |    |
|                                           | Show Password             |            |          |                  |    |
|                                           | 1. Contract (1. Contract) |            |          |                  |    |
|                                           |                           |            |          |                  |    |
|                                           |                           |            |          |                  |    |

## Copy the Password which will be displayed on the top of the form without any blank

## **STEP 4: Login Online Application Form**

To login, enter your email id and password generated at the time of registration and press Login

|                      | Registrati           | on for IEG | Portal Applications          |         |
|----------------------|----------------------|------------|------------------------------|---------|
| EXISTING USER: LOGIN |                      |            | NEW USER: REGISTER           | TOLOGIN |
| Email ID*            | dineshxxxx@gmail.com |            | Full Name*                   |         |
| Password*            |                      |            | Father's Name*               |         |
| Login                | Forgot Password?     |            | Date of Birth*               |         |
|                      |                      |            | Email ID*                    |         |
|                      |                      |            | Enter the contents of image* |         |

- o It will login and allow you to fill online application form. First Form allow to fill your personal details. The Form varies based on type of vacancy ie Teaching and Non-Teaching
- o (\*) fields are mandatory fields.

| Personal Details                              |                                                |                                                                                                    |                            |                                                                                                    |
|-----------------------------------------------|------------------------------------------------|----------------------------------------------------------------------------------------------------|----------------------------|----------------------------------------------------------------------------------------------------|
| Work Experience                               |                                                | PERSON                                                                                                    | AL DETAILS                 |                                                                                                    |
| Academic                                      | Full Name*                                     | Binesh Kumar                                                                                                    | Father's Name*             | Amit Chand                                                                                                    |
| Qualifications                                | Date of Birth*                                 | 1680-02-03                                                                                                    | Gender*                    | Male 👻                                                                                                    |
| Language proficiency<br>and other information | Marital Status*                                | Single +                                                                                                    | Nationality*               | Indian                                                                                                    |
|                                               | Category*                                      | General +                                                                                                    |                            |                                                                                                    |
|                                               | Correspondence<br>Address*                     | Plot No : XX45<br>Akashdeeo Apartment<br>Preet Vihar<br>Delit: 110000                                                                      |                            |                                                                                                    |
|                                               | Telephone No. at<br>Correspondence<br>Address* | 1234567890                                                                                                    | Mobile Number*             | 0123456789                                                                                                    |
|                                               |                                                | Check if Correspondence Address &<br>Permanent Address are same                                                                            |                            |                                                                                                    |
|                                               | Permanent Address*                             | Plot No : XX45 Akashdeep Apartment Preet Vihar Delki: 110000                                                                               |                            |                                                                                                    |
|                                               | Telephone No. at<br>Permanent Address*         | 1234567890                                                                                                    | Alternate Email<br>Address | dineshkoxx90@gmail.com                                                                                                    |
|                                               | Primary E-Mail ID*                             | dineshappones@gmail.com                                                                                                    |                            |                                                                                                    |
|                                               | Photo                                          | Choose File ing1.jpg<br>".jpg format is allowed<br>Dimension should be 100"(20 (Width=100,<br>Height=120)<br>Size should be less than 50KB | Signature                  | Choose File sig.jpg<br>.jpg format is allowed<br>Dimension should be 150°d0 (Width=150,<br>Heigtht=60)<br>Size should be less than 50KB<br> |
|                                               | Upload CV                                      | Remove Photograph<br>Choose File ox.pdf<br>"portformat is allowed<br>Size should be less than 500KB<br>Remove CV                           |                            |                                                                                                    |
|                                               |                                                |                                                                                                    |                            | Previous Next                                                                                                    |

@ 2022. All Rights Reserved.

- o Upload your digital Photograph (100 x 120 resolution, size<50kb, .jpg file), scanned/digital signature (100x60, size <50kb, .jpg file) resolution, CV (size<50kb, .pdf file). Click on Save and Press Next
- o Pls read all the instructions available at the top of the form.

o All mandatory information is to be filled. Missing of some/ few information will be disqualified from the submission/ selection process.

## **STEP 6: Fill Work Experience**

## Note:

- a. Start entering from the current job first.
- b. Keep Current Date in Date of Leaving in the current work experience
- c. Date of Leaving should be higher than Start Date
- d. Press + for adding work experiences and to delete
- e. Joining date should be higher than Leaving date of the previous job
- f. In case of No Experience, keep all field blank, don't select Employee Type and don't add by pressing +
- g. In case of Experience, PIs enter all details carefully and don't add/keep blank job experience
- h. Don't keep partially filled work experience in a row
- i. Start and Date of Leaving is in 'YYYY-MM-DD' format
- j. Press Save and Click Next

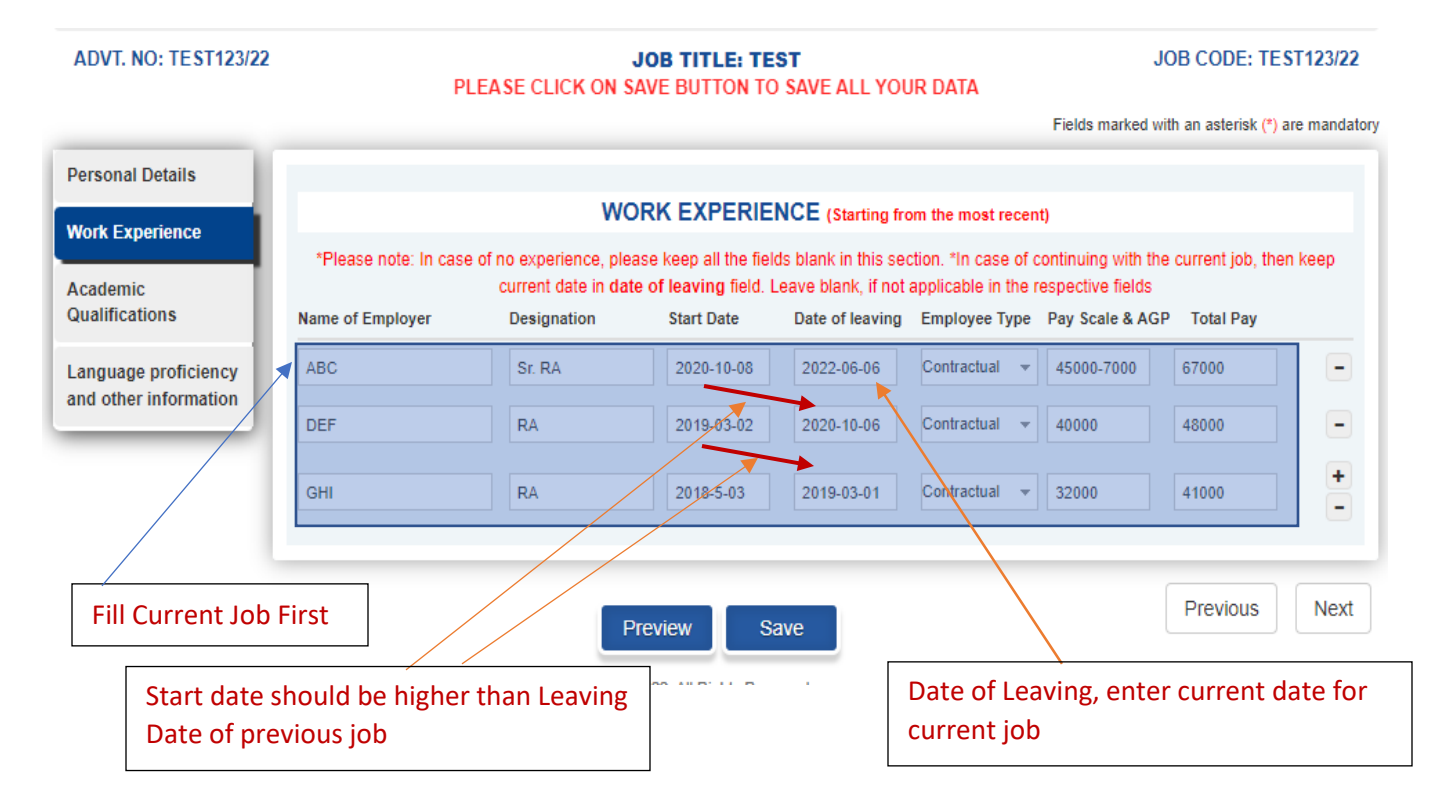

## **STEP 7: Fill Academic Qualifications**

Note:

- a. Keep scan copy of your qualification certificate (.jpg file, <50 KB)
- b. For a qualification, it is mandatory to fill all the fields including uploading qualification certificate
- c. Job-Portal don't allow incomplete information for a qualification
- d. Assure that no certificate is uploaded for a qualification which is blank
- e. Press Save and Click Next

#### **Application Form**

#### ADVT. NO: TEST123/22

#### JOB TITLE: TEST PLEASE CLICK ON SAVE BUTTON TO SAVE ALL YOUR DATA

Fields marked with an asterisk (\*) are mandatory

JOB CODE: TE ST123/22

| Personal Details                                       |                         |                                                                                                    |                            |      |                         |                      |                             |  |
|--------------------------------------------------------|-------------------------|----------------------------------------------------------------------------------------------------|----------------------------|------|-------------------------|----------------------|-----------------------------|--|
| Work Experience                                        | ACADEMIC QUALIFICATIONS |                                                                                                    |                            |      |                         |                      |                             |  |
|                                                        |                         | *Please note: Leave blank, if not applicable in the respective fields related to your Degree/ Certificate. |                            |      |                         |                      |                             |  |
| Academic<br>Qualifications                             | Degree                  | Name of the Degree                                                                                         | University/Institute/Board | Year | Subjects/Specialization | Percentage/<br>Grade | Certificate<br>(JPG)        |  |
| Language proficiency<br>and other information          | Secondary*              | x                                                                                                    | CBSE                       | 1990 | Science, English, Math, | 87%                  | Choose Fil<br>Remove Certif |  |
|                                                        | Senior Secondary*       | XII                                                                                                    | CBSE                       | 1992 | Phy, Chem, Math, Biolo  | 90%                  | Choose Fil<br>Remove Certi  |  |
| o fill all the                                         | Bachelors               | B.Sc                                                                                                    | DU                         | 1995 | PCM                     | 67%                  | Choose Fil<br>Remove Certi  |  |
| formation and sure uploading                           | Masters                 | МВА                                                                                                    | DU                         | 1997 | HR                      | 7.6                  | Choose Fil<br>Remove Certif |  |
| gree/certificate for                                   | M.Phil                  |                                                                                                    |                            |      |                         |                      | Choose Fil                  |  |
| ou hold                                                | P.hd                    | Operational Reserach                                                                                       | DU                         | 2008 | OR                      | в                    | Choose Fil<br>Remove Certif |  |
| o not fill any                                         | Any other degree 1      |                                                                                                    |                            |      |                         |                      | Choose File                 |  |
| formation which is ot required and                     | Any other degree 2      |                                                                                                    |                            |      |                         |                      | Choose File                 |  |
| ssure that no<br>ertificates is<br>ploaded in that row |                         | Р                                                                                                    | review Save                |      |                         | Prev                 | rious                       |  |
|                                                        | 1                       |                                                                                                    |                            |      |                         |                      |                             |  |

### **STEP 8: Language Proficiency**

### Note:

- a. Click on Fluent in Speaking, Fluent in Reading and Fluent in Writing for Hindi and English
- b. Specify Fluency in any other language
- c. Donot Keep Job Description, Any Additional Information, Technical Skills, If any and Name/Designation of the relative working in the Institute of Economic Growth, If any blank. Type NA in case not applicable.
- d. <u>Preview will be active once all required information have been entered in all the forms.</u>
- e. Press Save and Click Preview to verify the information.
- f. In case of any modification is required, you are allowed to modify before the last date as mentioned in the advertisement.
- g. If all the information is correct, press Next Button

|                     |                                                                |                                                                                             |                                                                                    | Fields marked with an aste                                         | erisk (*) are mand     |  |  |  |
|---------------------|----------------------------------------------------------------|---------------------------------------------------------------------------------------------|------------------------------------------------------------------------------------|--------------------------------------------------------------------|------------------------|--|--|--|
| Personal Details    |                                                                |                                                                                             |                                                                                    |                                                                    |                        |  |  |  |
| ork Experience      |                                                                | LANGUAGE PRO                                                                                | FICIENCY: (Please tick releva                                                      | int cells)                                                         |                        |  |  |  |
| - demin             | Language                                                       | Fluent in Speaking                                                                          | Fluent in Reading                                                                  | Fluent in Writing                                                  |                        |  |  |  |
| ualifications       | Hindi                                                          | I                                                                                           | <b>2</b>                                                                           |                                                                    |                        |  |  |  |
| nguage proficiency  | English                                                        | I                                                                                           | <b>7</b>                                                                           |                                                                    |                        |  |  |  |
| d other information | Punjabi                                                        |                                                                                             | 2                                                                                  |                                                                    |                        |  |  |  |
| _                   | Job Description (Maxim                                         | um 200 words):172 words left                                                                |                                                                                    |                                                                    |                        |  |  |  |
|                     | I have been working as<br>R etc.                               | RA and experienced to handle large vo                                                       | olume of the Data. I am skilled to u                                               | se statistical packages such a                                     | s Stata, SPSS,         |  |  |  |
|                     | Any Additional Information (Maximum 200 words): 199 words left |                                                                                             |                                                                                    |                                                                    |                        |  |  |  |
|                     | NA                                                             |                                                                                             |                                                                                    |                                                                    |                        |  |  |  |
|                     | Technical Skills,If any (N                                     | faximum 200 words): 199 words left                                                          |                                                                                    |                                                                    | ,                      |  |  |  |
|                     | NA                                                             |                                                                                             |                                                                                    |                                                                    |                        |  |  |  |
|                     | Name/Designation of the                                        | e relative working in the Institute of Ecor                                                 | nomic Growth, If any                                                               |                                                                    |                        |  |  |  |
|                     | NA                                                             |                                                                                             |                                                                                    |                                                                    |                        |  |  |  |
|                     | Declaration: It is hereb<br>post                               | y declared that all the information furnished<br>may be deemed to be disqualified, if any o | I above is true and correct to the best<br>f the information furnished above is fo | my knowledge and belief. My ca<br>uund false at any point of time. | ,<br>ndidature for the |  |  |  |
|                     |                                                                | Preview                                                                                     | Save                                                                               | Previ                                                              | ous Ne                 |  |  |  |

## **STEP 9: Online-Submission & Acknowledgement**

## Note:

- a. If all the mandatory and valid information is filled, Preview will be generated.
- b. Disclaimer will be accepted once you Save and Click on Submit button. Upon filling in all required and valid information, you will be prompted to Submit the Application.
- c. At this stage you may decide to review the application information entered by you. In case you are not satisfied, you may decide to add/ delete information.
- d. Please click the Submit Button for final submission of Application Form. If your Don't agree with disclaimer, pls don't press Submit Button. In this case your application will not be considered.
- e. An acknowledgement number will be generated, please take a note of this number for future reference.
- f. A copy of the filled online application form will be available which is downloadable before the last date. Candidate can also login on Job Portal by clicking the job and Download application form before last date.

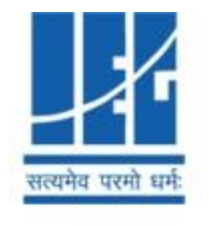

# INSTITUTE OF ECONOMIC GROWTH Continuing Commitment to Excellence

Welcome

You have successfully submitted your application Your unique application reference number is: IEG2022/I/2640 Click here to download your application form. Please mention your application reference number for further communication. Please follow the steps and instructions for further processing. Click here to download steps and instructions.

# STEP 4: Submission of filled-in application and relevant documents by Post

- o Please take a print-out of the duly filled in application, attach all the self-attested relevant documents etc. and send through registered post/ courier/ by hand at the address in the advertisement, super-scribing the envelop with 'Application for Post Name'
- o Please mention Name, Application Reference Number and Mobile Number at the back of the envelope.

## **General Guidelines**

- o If the applicant does not submit his/her application form, it will be rejected as incomplete application. No claims shall be entertained in case of incomplete or non-submitted applications.
- o Candidates submitting online applications must send signed application along with copies of all relevant documents including PG degree certificates, etc. Those not submitting these documents shall be treated as incomplete.
- o Do not submit more than ONE Application for same post.
- o Duplicate applications will not be considered.

For further technical assistance, pls write Email to : <u>diroffice@iegindia.org</u> Cc: <u>sibasankar@iegindia.org</u> with screenshot of the form in which issues are being faced